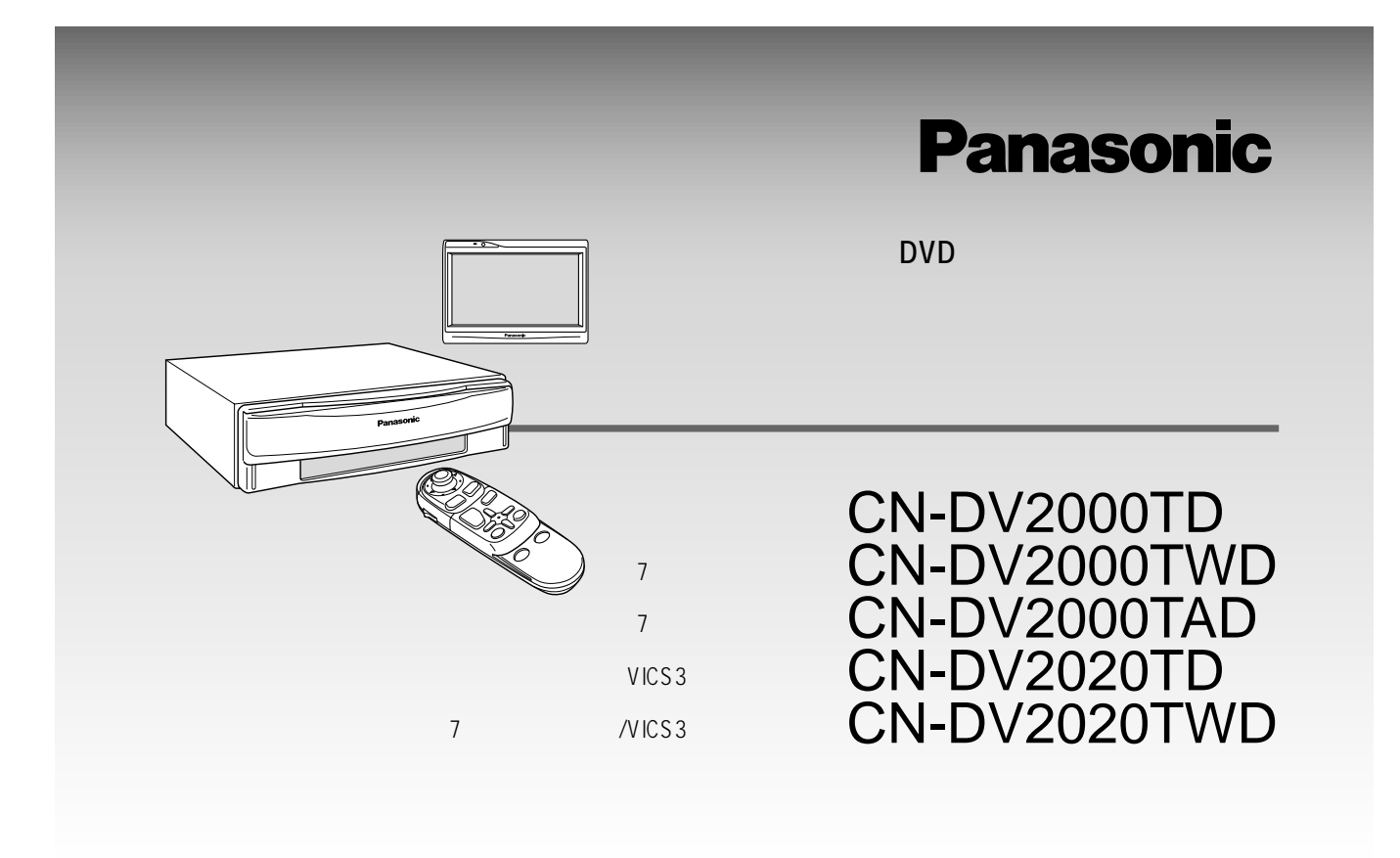

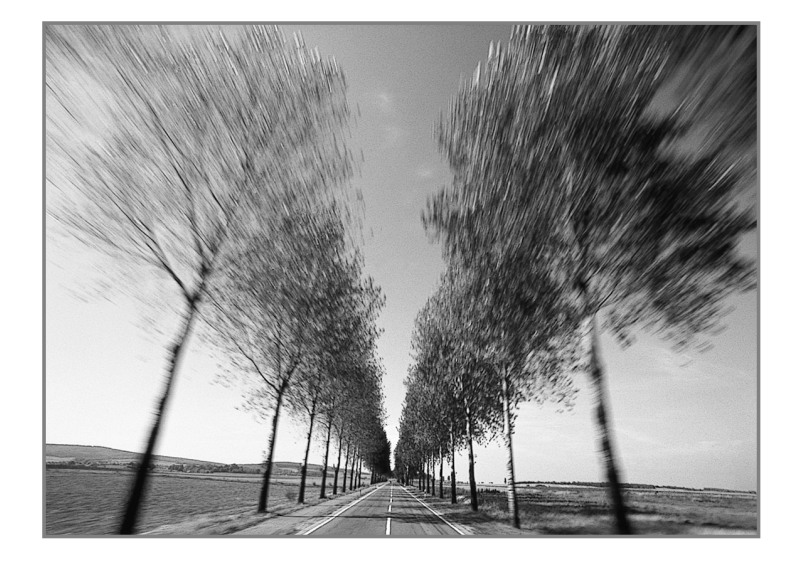

このたびは、パナソニック カーナビゲーションシステムをお買い上げいただきましてまこ とにありがとうございました。 この取扱説明書と保証書をよくお読みのうえ、正しくお使いください。 そのあと保存し、必要なときにお読みください。 保証書は、「お買い上げ日・販売店名」などの記入を必ず確かめ、販売店からお受け取りく ださい。

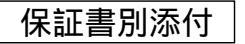

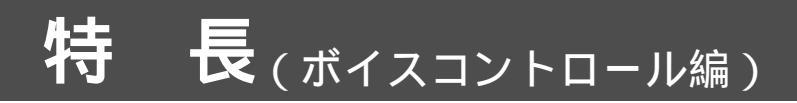

## 名前で施設を検索し、地図を表示します。

タクシーで行き先を告げるときには、「千葉県浦安市ディズニーランド」とは言わずにダイレクトに 「ディズニーランドまで」という一言で済みます。この感覚を本機ボイスコントロール機能に応用 しました。

行き先の施設名をマイクに向かって発声するだけで、ダイレクトに目的の地図を表示します。

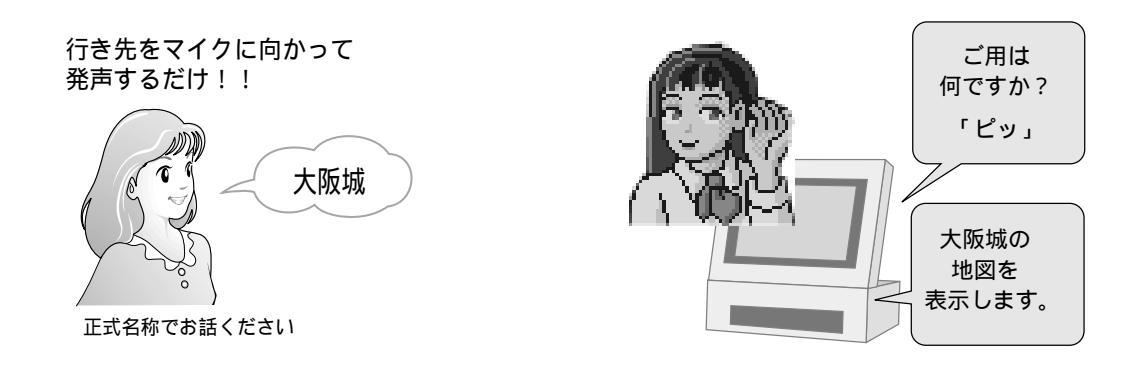

#### 検索は、対象とする施設の数が少ないほど正確です。このため本機は、自車の近く(約7km以内) から遠く(約100km~約500km)までの5つのエリアに分けて、自車に近いエリアを詳しく 検索します。(エリア認識機能)

各エリアで検索の対象となる施設

【約500km】 ターミナル駅、国際空港、国際級スキー場

【約100km】

大規模総合病院、国立公園、長距離フェリーターミナル、 有名城、大規模ホール・ホテル、国立・都立の動物園・ 植物園、国立・都立・株式会社の水族館、大規模温泉・ スキー場・遊園地、大型デパート、ゴルフ場、 3Dランドマークで表示されている施設

【約17km】

都道府県の役所、総合病院・救急病院、公立公園、駅、空港、定期船発着 フェリーターミナル、有名神社・寺、スタジアム、中規模ホール・ホテル、 公立の動物園・植物園・水族館、中規模温泉・スキー場、有名遊園地、 デパート、オートキャンプ場

#### 【約10km】

市役所・東京23区役所、救急病院、公園、フェリーターミナル、ホール、小規模ホテル、 動物園・植物園、水族館、温泉、小規模スキー場、遊園地、キャンプ場

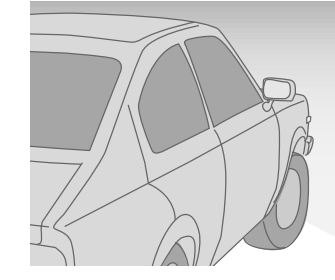

【約7km】 住所やジャンルで検索できる全ての施設 ( JAF·交差点·高速IC/SA/PA・ 有料IC・美術館・博物館・資料館は除く) 自車位置

JAFや交差点などの地図を表示するときはジャンルから 行ってください。(8ページ)

## (スマートメディア編)

## スマートメディアとは

Solid State Floppy Disk Card (SSFDC) のこと です。

データを保存するために使用でき、デジタルカメラで 撮影した画像のデータを記録するためによく用いら れています。

#### 登録ルート情報の保存/呼出

ナビ本体に登録したルートの情報をカードに保存 したり、カードに保存した情報を本体に呼び出し たりできます。

#### 登録ポイント情報の保存/呼出

ナビ本体の登録ポイントの情報をカードに保存し たり、カードに保存した情報を本体に呼び出した りできます。

#### |オープニング画面の変更

お好きな画像をオープニング画面で表示するよう 設定できます。

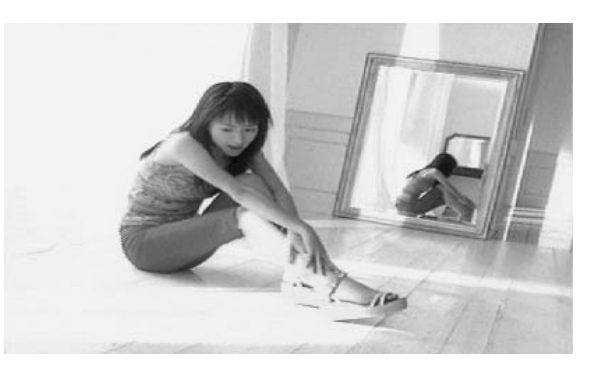

このような画像をオープニングで表示できます。

| もくじ                                   |
|---------------------------------------|
| 特 長 2                                 |
| 安全上のご注意 4                             |
| ボイスコントロール編                            |
| ボイスコントロール操作の基本 6<br>・入力のやりとり          |
| ・類似した発音の言葉がある場合<br>こんな使い方ができます10      |
| 地図を呼び出す/周辺の施設を探す 12<br>・地図を呼び出す       |
| ・周辺の施設を探す<br>ルート探索とルート情報 14           |
| ・ルートを探索する ・ルート情報を見る                   |
| 空球ホイントとホイスリート16 ・ポイント登録 ・ボイフロードを登録する/ |
| ボイスワードで呼び出す<br>地図操作/VICS 情報表示 18      |
| ・地図を切り替える<br>・地図をスクロールする              |
| ・VICS 操作を行う<br>その他の操作/設定              |
| ・その他のボイスコントロール<br>・ボイスコントロールの機能を設定する  |
| ボイスワード一覧表                             |

. .

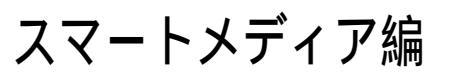

| 準備する             | 28 |
|------------------|----|
| スマートメディアを使う      | 30 |
| 登録ポイント情報の保存・呼び出し | 32 |
| オープニング画面を変更する/   |    |
| ファイルを消去する        | 34 |
| スマートメディアを初期化する…  | 36 |
|                  |    |
| 故障かな!?           | 38 |

ボイスコン

スマ

トメディ ア編

お使いになる人や他の人への危害、財産への損害を未然に防止するため、必ずお守りいただくことを、 次のように説明しています。

表示内容を無視して誤った使い方をした時に生じる危害や損害の程度を、次の表示で区分し、 説明しています。

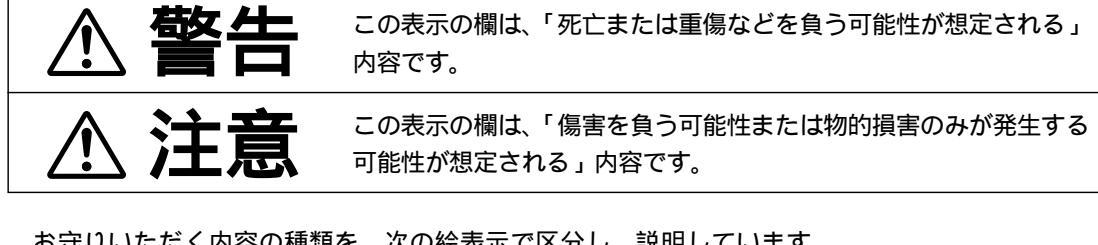

お守りいただく内容の種類を、次の絵表示で区分し、説明しています。 (下記は、絵表示の一例です。)

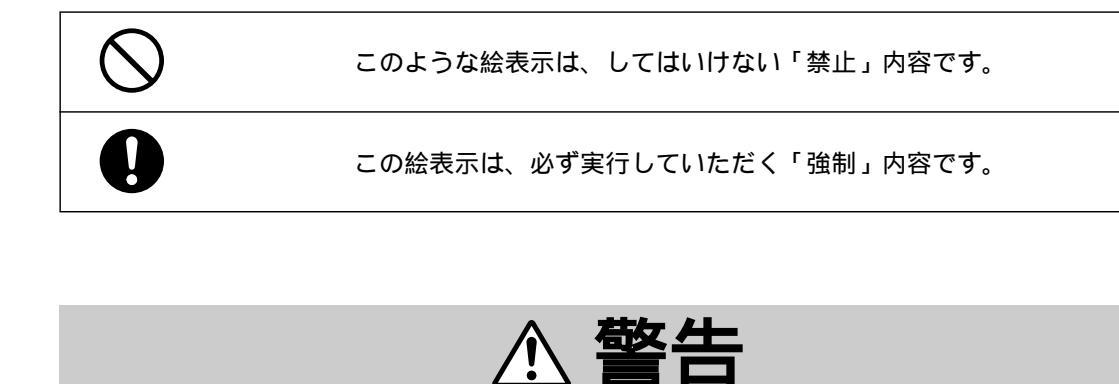

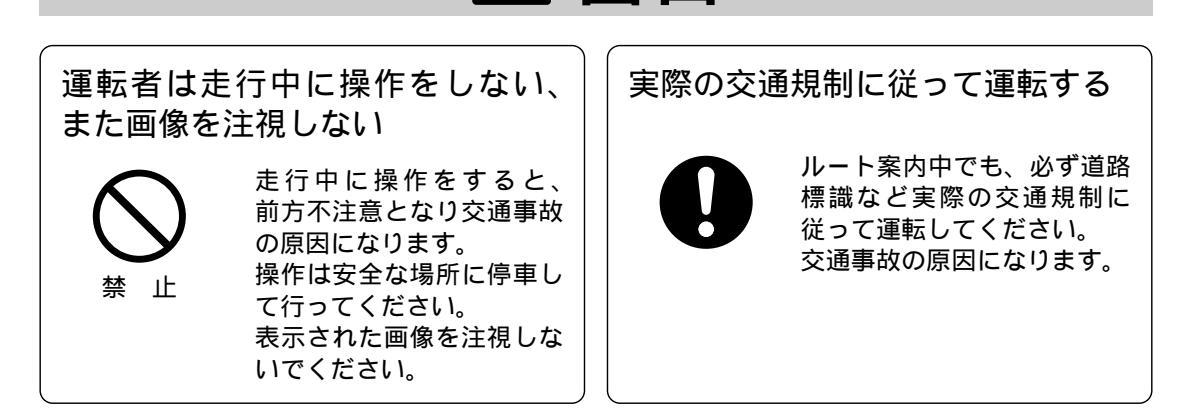

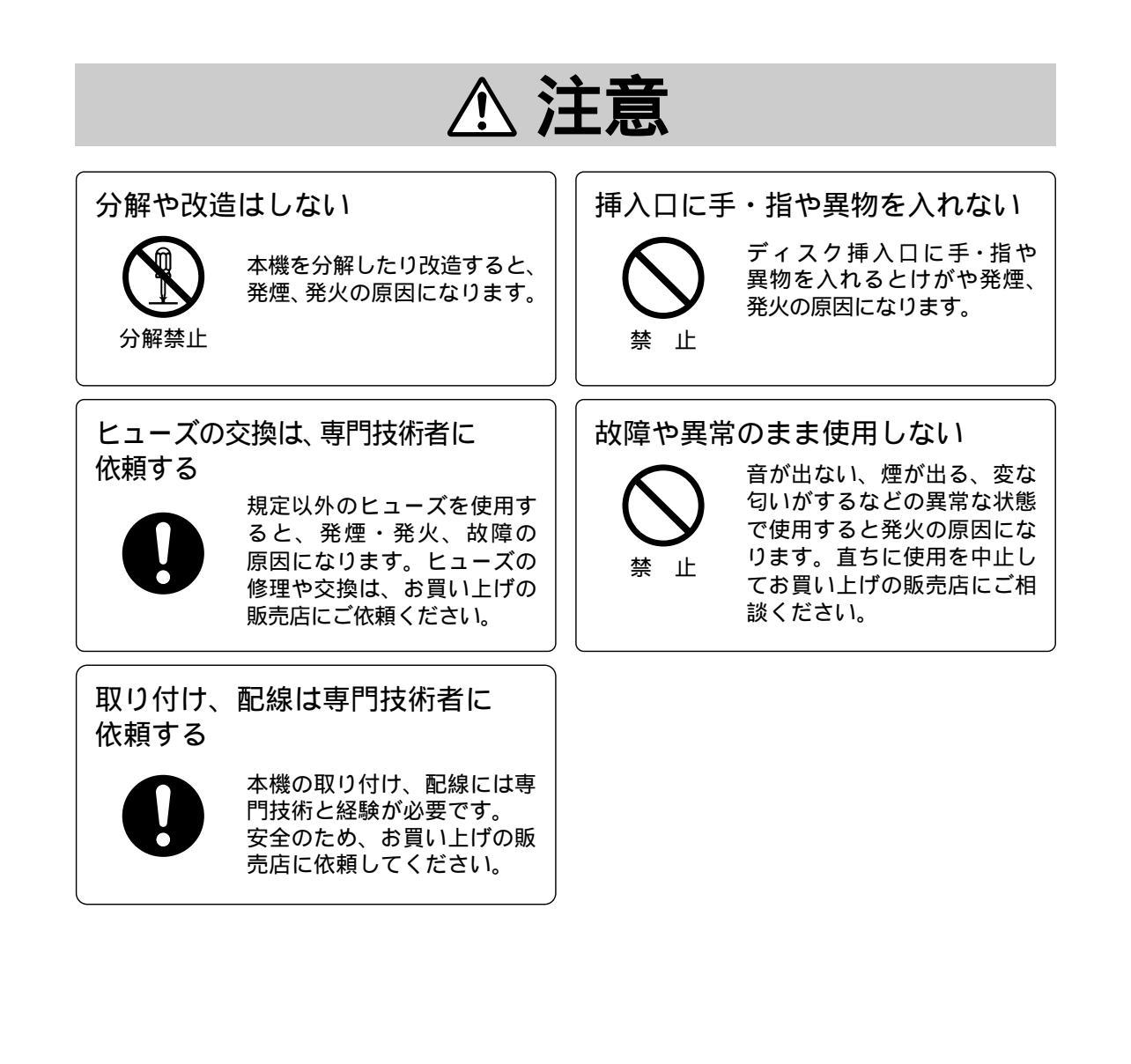

# ボイスコントロール操作の基本

決まった言葉(ボイスワード)を発声して、ナビ本体を操作することができます。 使用できるボイスワードは22ページのボイスワード一覧表をごらんください。 登録ポイントにはお好みのボイスワードを登録できます。(16ページ)

ボイスワードで入力された操作を終えると、ボイスコントロールは自動で解除されます。 (スクロール(18ページ)した後と、地図を表示(12ページ)した後の「行き先設定」「ポイント 登録」は、続けてボイスコントロールで操作できます。)

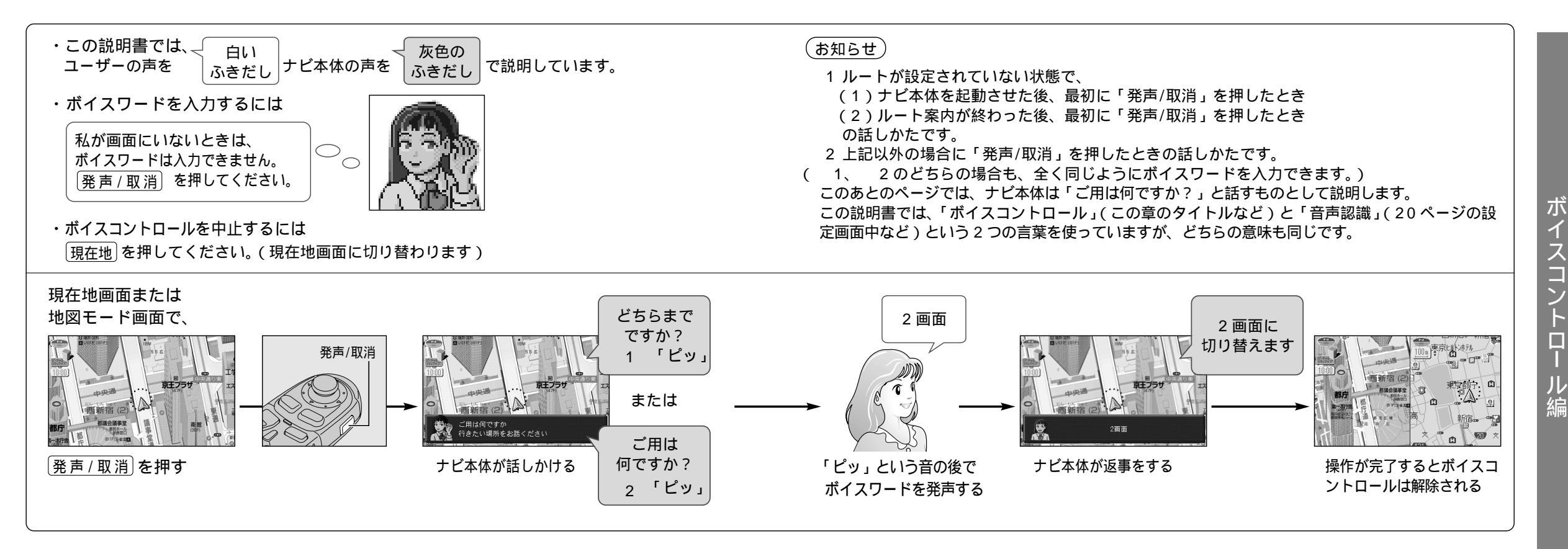

## ボイスコントロールを正確に行うために

- 1 マイクを適切な向きと距離で取りつける 発声する人から 20~40 cm の位置に、口元 に向けてマイクを取りつけてください。
- 2 車の窓を閉める 周囲の雑音によって間違って認識されること があります。窓は必ず閉めてください。
- 3 ラジオ、カーステレオの音量を下げる ラジオやカーステレオの音で間違って認識される ことがあります。音量は十分に下げてください。
- 4 同乗者に会話をひかえてもらう 同乗者の声で間違って認識されることがあり ます。ボイスワードを入力する人のみが発声 してください。

## | 音声での案内(音声ガイド)の設定について

音声ガイドの答えかたを2通りに設定できます。設定によりナビ本体の案内方法が変わります。 (20ページ)

この取扱説明書は「詳細」に設定されている状態で説明しています。

| ボイスワードを入力す                                                                                                    | るときにご注意く                                                      | ください                                                                     |
|----------------------------------------------------------------------------------------------------|---------------------------------------------------------------|--------------------------------------------------------------------------|
| 「ピッ」音の後、早めに発声してく                                                                                                    | ださい。( 発声がないとボ-                                                | イスコントロールは解除されます。)                                                        |
| 以下のような場合、ボイスワード/<br>・発声が遅い<br>・発声が大きい(小さい)                                                                                                    | 、力を受け付けません。<br>・無音<br>・発声単語の間隔が長い                             | ・発声が不明確<br>・「ピッ」音の前に発声した                                                 |
| 発音が似ている単語を入力すると、<br>(例:滋賀県と千葉県、2画面と右                                                                                                    | 間違って認識することがる<br>画面など)                                         | あります。                                                                    |
| 以下のときにも、ボイスコントロー                                                                                                    | -ルが解除されます。                                                    |                                                                          |
| <ul> <li>・入力ミスが3回以上あったとき</li> <li>・「メニュー」「モード」ボタンを</li> <li>・「ご用は何ですか?(どちらまです</li> <li>話しているときに「発声/取消」を</li> <li>・ VICS で緊急メッセージを受信し</li> </ul> | ・ボイスワ<br>押したとき わなかっ<br>ですか?)」と ・ ACC ス<br>甲したとき ・ディス?<br>ったとき | 7ード入力で地図を表示した後、何も言<br>った(またはリモコンを操作した)とき<br>、イッチを OFF にしたとき<br>7を取り出したとき |
| ボイスコントロールを起動中、リス<br>(8,12ページ)                                                                                                    | ↓トから選択するなどのリ∃                                                 | Eコン操作が必要な場合があります。                                                        |

6

1

スコント

ル

编

ボ

イスコントロー

ル操作の基本

## ボイスコントロール操作の基本(つづき)

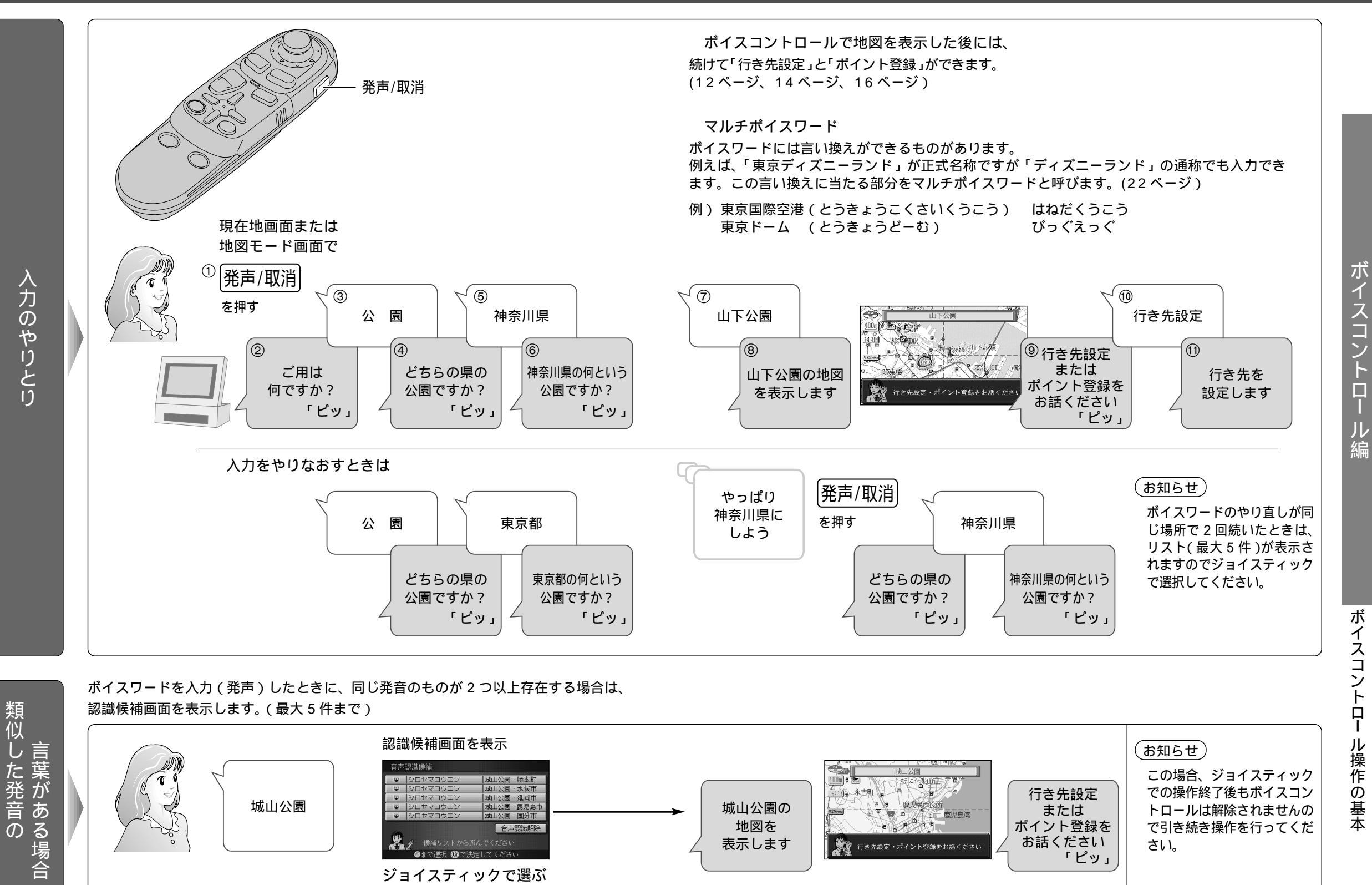

# こんな使い方ができます

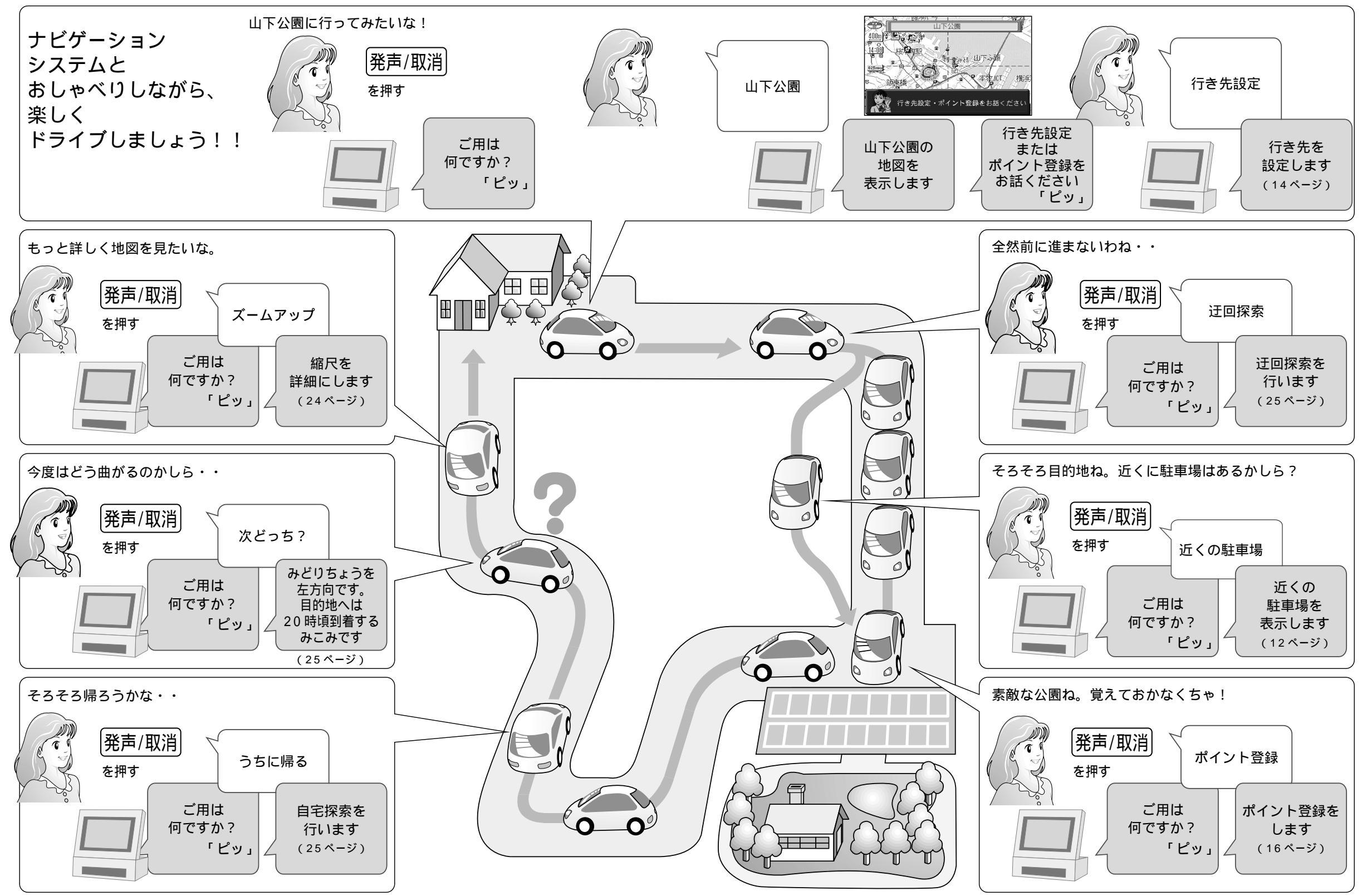

こんな使い方ができます

ボイスコント

ル編

#### ダイレクト施設名以外の方法でも地図を表示できます。

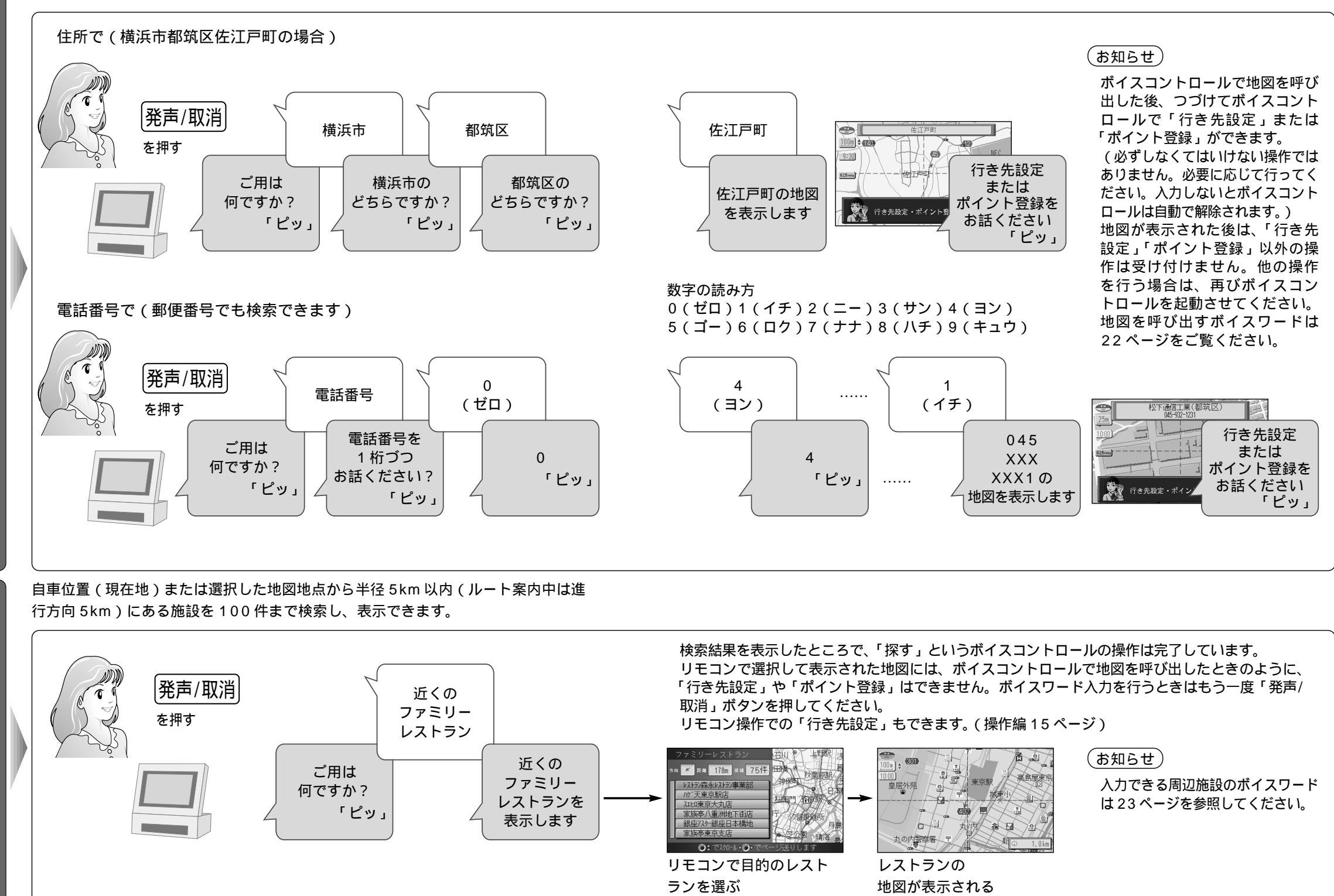

地図を呼び出す

周辺の施設を探す

ボイスコント

P

ル編

地図を呼び出す

/ 周辺の施設を探す

# ルート探索とルート情報

目的地の表示を行った後、行き先などの設定を行います。

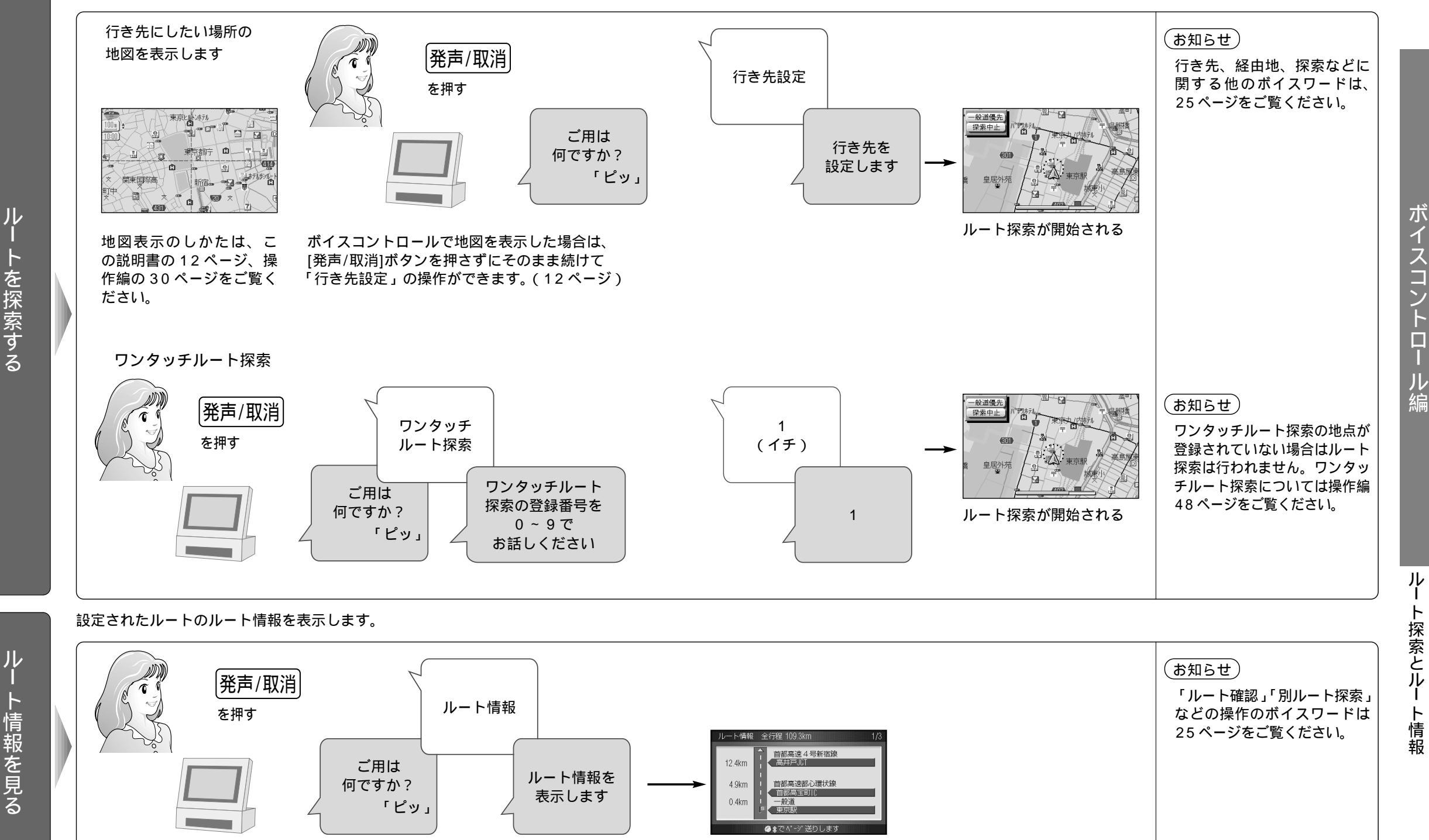

トを探索する

ル

ト情報を見る

# 登録ポイントとボイスワード

#### 覚えておきたい地点を音声で登録します。

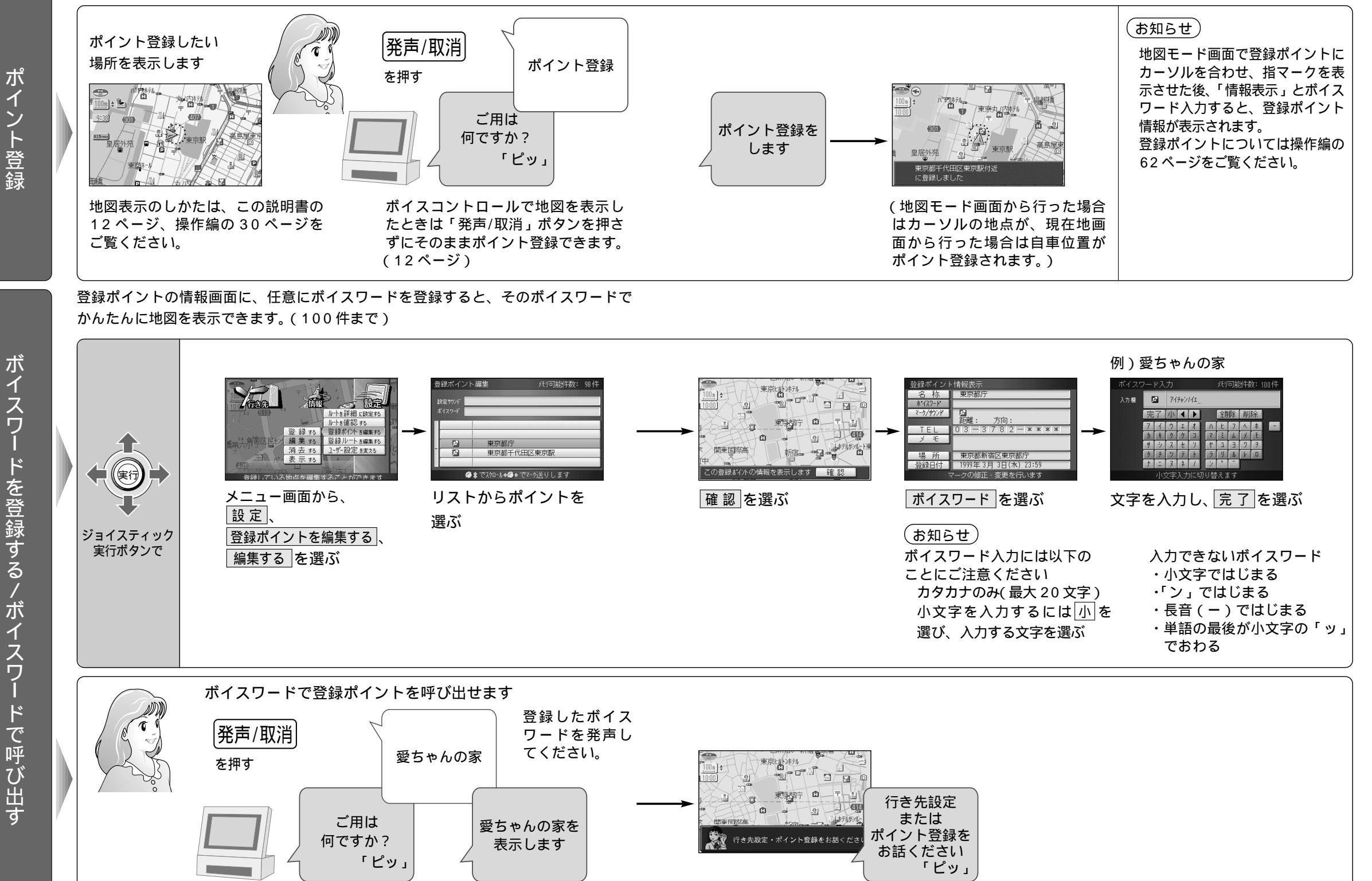

ボイスコントロー

ル編

# 地図操作/VICS 情報表示

#### 音声で地図を切り替えることができます。

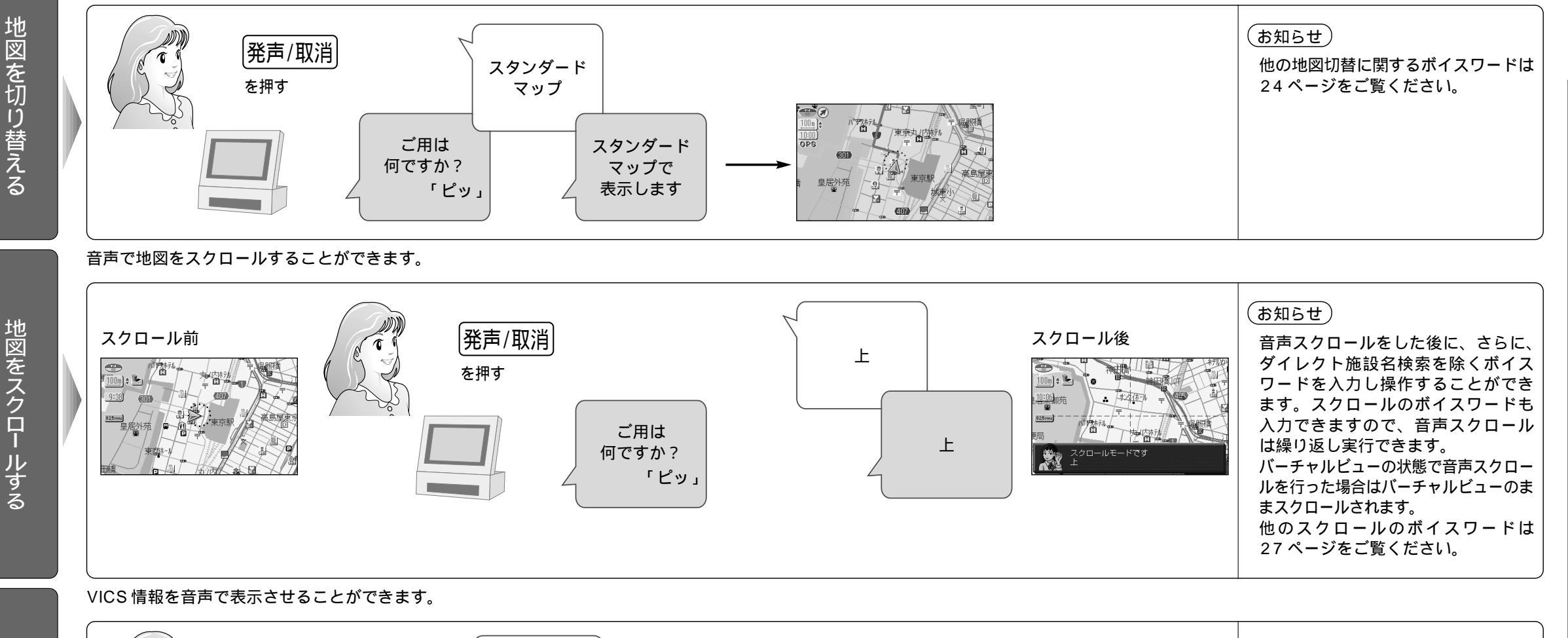

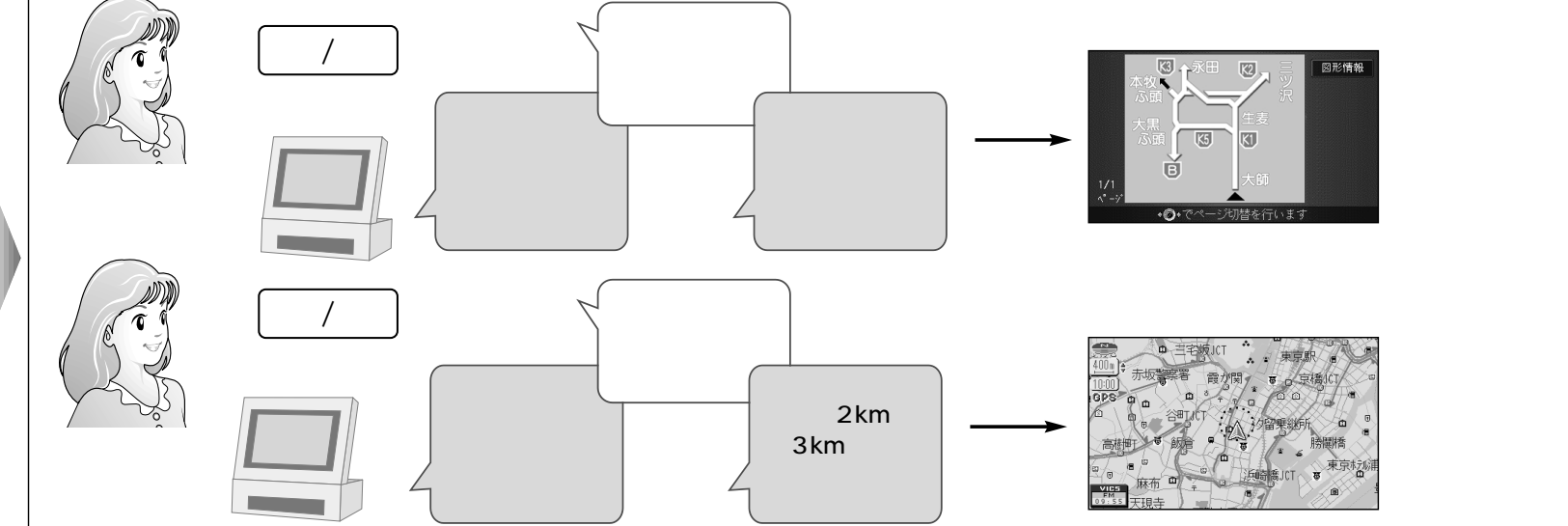

# (お知らせ) 他の VICS 操作のボイスワードは 26ページをご覧ください。 CN-DV2000TD/TWD/TADは、 ビーコンユニットがオプションになっています。そのため、VICS 情報を 受信したときの表示内容に制限があります。

ボイスコント

ル編

VICS 操作を 行う

# その他の操作/設定

#### ボイスコントロールで、設定したり情報を表示できます。

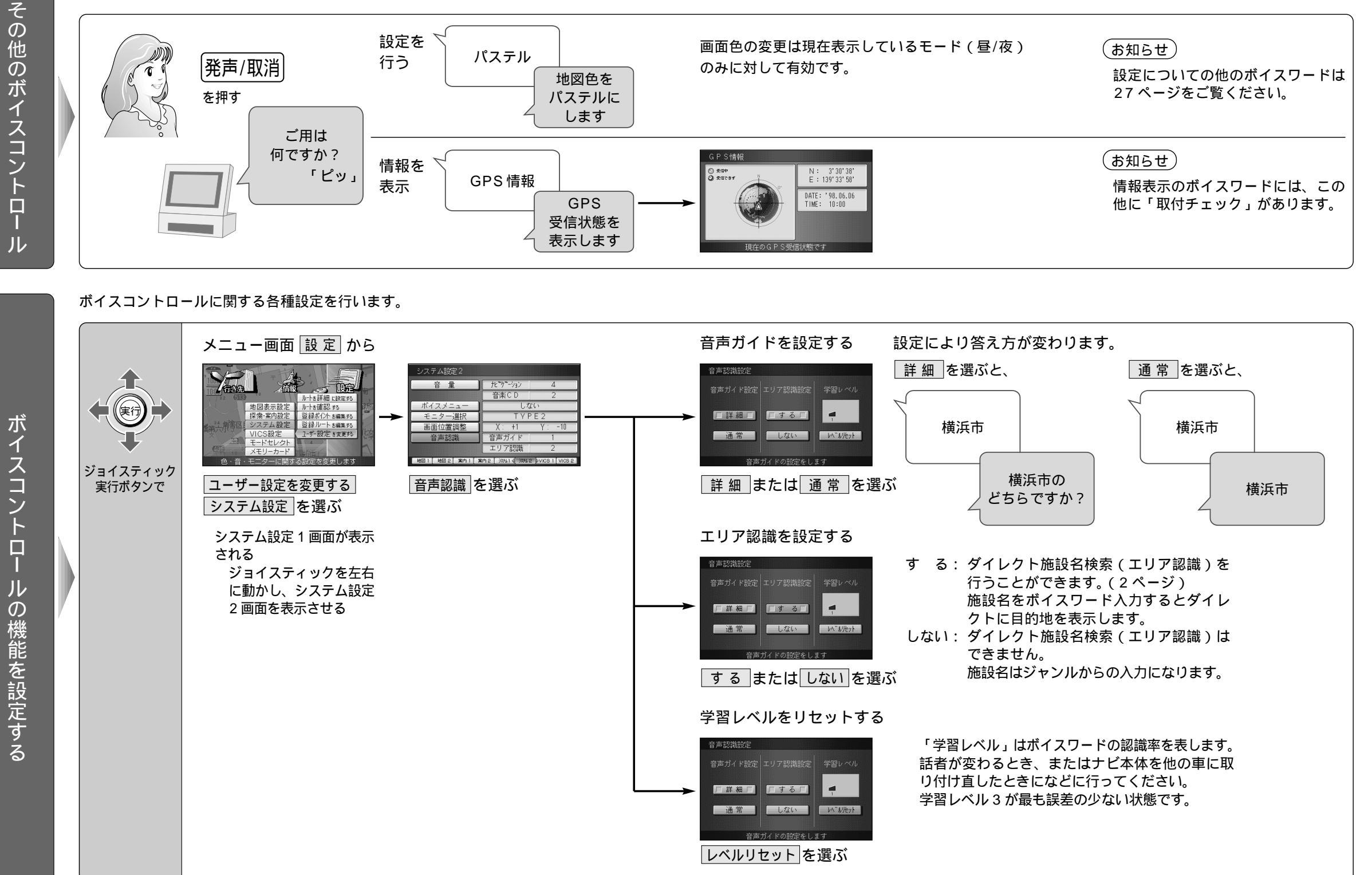

ボイスコントロー

ル編

その他の操作/設定

# ボイスワード一覧表

施設名で地図を表示するときは、正式名称または本機に登録されている名称で発声してください。 ボイスワードの種類と発声は次のとおりです。

ボイスワードには言い換えができるものがあります。(マルチボイスワード)

#### 住所やジャンルなどから地図を表示するとき

・ジャンルとは、メニュー画面から「行き先」 「ジャンルで探す」を選んだときのジャンルです。

| ボイスワード                   | マルチボイスワード                  |
|--------------------------|----------------------------|
| 住所(じゅうしょ)                |                            |
| 役所(やくしょ)                 | やくば・くやくしょ・しやくしょ・けんちょう・とちょう |
| 警察署(けいさつしょ)              | けいさつ・ぽりす                   |
| 病院(びょういん)                | いしゃ・ほすぴたる                  |
| 観光スポット(かんこうすぽっと)         |                            |
| 公園(こうえん)                 | ぱーく                        |
| 美術・博物・資料館                | びじゅつかん・はくぶつかん・しりょうかん       |
| (びじゅつはくぶつしりょうかん)         |                            |
| ゴルフ場 ( ごるふじょう )          | ごるふ・ごるふくらぶ                 |
| キャンプ場(きゃんぷじょう)           | きゃんぷ・おーときゃんぷじょう            |
| 名所・旧跡(めいしょきゅうせき)         | めいしょ・きゅうせき                 |
| スキー場(すきーじょう)             | すきー・すきーげれんで                |
| 神社・寺(じんじゃてら)             | じんじゃ・てら                    |
| ホール(ほーる)                 | こうかいどう・こんさーとほーる            |
| 温泉(おんせん)                 |                            |
| フェリー (ふぇりー)              | ふぇりーたーみなる・ふぇりーのりば          |
| JAF(じゃふ)                 | ろーどさーびす                    |
| 空港(くうこう)                 | ひこうじょう                     |
| 道の駅(みちのえき)               |                            |
| 城・城跡(しろしろあと)             | しろ・おしろ・じょうせき               |
| 動物園・植物園( どうぶつえんしょくぶつえん ) | どうぶつえん・しょくぶつえん・どうしょくぶつえん   |
| 水族館(すいぞくかん)              | すいぞっかん・まりんぱーく              |
| 遊園地(ゆうえんち)               |                            |
| デパート ( でぱーと )            | ひゃっかてん                     |
| スタジアム(すたじあむ)             | やきゅうじょう・きゅうぎじょう            |
| 駅(えき)                    |                            |
| 交差点(こうさてん)               |                            |
| ホテル(ほてる)                 |                            |
| 3Dマーク(すりーでぃーまーく)         | どらいぶすぽっと・すりーでぃーらんどまーく      |
| 高速IC、SA、PA               | こうそくいんたー・こうそくさーびすえりあ・      |
| (こうそくあいしーえすえーぴーえー)       | こうそくぱーきんぐえりあ               |
| 有料IC(ゆうりょういんた−ちぇんじ)      | ゆうりょういんたー                  |
| 郵便番号(ゆうびんばんごう)/0~9       | ゆうびん                       |
| 電話番号 ( でんわばんごう ) / 0 ~ 9 | でんわ                        |

数字の読みかたは25ページをごらんください。

#### 周辺にある施設を検索するとき

・自車位置から半径 5Km(ルート案内中は進行方向 5km)にある施設を100件まで検索できます。

| ボイスワード                  | マルチボイスワード                     |
|-------------------------|-------------------------------|
| 近くの銀行(ちかくのぎんこう)         |                               |
| 近くの病院(ちかくのびょういん)        | ちかくのいしゃ・ちかくのほすぴたる             |
| 近くの郵便局(ちかくのゆうびんきょく)     |                               |
| 近くの公園(ちかくのこうえん)         | ちかくのぱーく                       |
| 近くの駅(ちかくのえき)            |                               |
| 近くの高速 IC、SA、PA          | ちかくのこうそくいんたー・ちかくのこうそくさーびすえりあ・ |
| (ちかくのこうそくあいしーえすえーぴーえー)  | ちかくのこうそくぱーきんぐえりあ              |
| 近くの有料 IC                | ちかくのゆうりょういんたー                 |
| (ちかくのゆうりょうあいし-)         |                               |
| 近くのパチンコ(ちかくのぱちんこ)       | ちかくのぱちんこや                     |
| 近くの温泉(ちかくのおんせん)         |                               |
| 近くのゴルフ練習場               | ちかくのごるふじょう・ちかくのうちっぱなし         |
| (ちかくのごるふれんしゅうじょう)       |                               |
| 近くのボーリング場(ちかくのぼーりんぐじょう) |                               |
| 近くのホテル・旅館(ちかくのほてるりょかん)  | ちかくのほてる・ちかくのりょかん              |
| 近くのモーテル・ラブホテル           | ちかくのもーてる・ちかくのらぶほてる            |
| (ちかくのもーてるらぶほてる)         |                               |
| 近くのデパート(ちかくのでぱーと)       | ちかくのひゃっかてん                    |
| 近くのスーパ(ちかくのすーぱ)         | ちかくのすーぱーまーけっと                 |
| 近くのディスカウントショップ          | ちかくのでぃすかうんと                   |
| (ちかくのでぃすかうんとしょっぷ)       |                               |
| 近くのホームセンタ(ちかくのほーむせんた)   |                               |
| 近くのコンビニエンスストア           | ちかくのこんびに                      |
| (ちかくのこんびにえんすすとあ)        |                               |
| 近くの薬・化粧品(ちかくのくすりけしょうひん) | ちかくのくすり・ちかくのけしょうひん            |
| 近くのカー用品(ちかくのかーようひん)     | ちかくのかーしょっぷ・ちかくのくるまや           |
| 近くのファミリーレストラン           | ちかくのふぁみれす                     |
| (ちかくのふぁみりーれすとらん)        |                               |
| 近くのファーストフード             |                               |
| (ちかくのふぁーすとふーど)          |                               |
| 近くの和食レストラン              | ちかくのわしょく                      |
| (ちかくのわしょくれすとらん)         |                               |
| 近くの洋食レストラン              | ちかくのようしょく                     |
| (ちかくのようしょくれすとらん)        |                               |
| 近くの中華レストラン              | ちかくのちゅうか                      |
| (ちかくのちゅうかれすとらん)         |                               |
| 近くのラーメン(ちかくのらーめん)       | ちかくのらーめんや                     |
| 近くのガソリンスタンド             | ちかくのすたんど                      |
| (ちかくのがそりんすたんど)          |                               |
| 近くの駐車場(ちかくのちゅうしゃじょう)    | ちかくのぱーきんぐ                     |
| 近くの洗車場(ちかくのせんしゃじょう)     | ちかくのこいんせんしゃじょう                |

#### 地図を切り替えるとき

| ボイスワード                      | マルチボイスワード         |
|-----------------------------|-------------------|
| ヘディングアップ ( へでぃんぐあっぷ )       |                   |
| ノースアップ(のーすあっぷ)              |                   |
| スタンダードビュー(すたんだ-どびゅ-)        | いちばんおこす・もっともおこす   |
| バーチャルビュー(ばーちゃるびゅー)          | いちばんたおす・もっともたおす   |
| スタンダードマップ(すたんだーどまっぷ)        | すたんだーど            |
| グラフィカルマップ (ぐらふぃかるまっぷ)       | ぐらふぃかる            |
| ハイウェイマップ(はいうぇいまっぷ)          | はいうぇい             |
| バーチャルシティマップ                 | ばーちゃるしてぃ・してぃまっぷ   |
| (ばーちゃるしてぃまっぷ)               |                   |
| セーフティマップ(せーふてぃまっぷ)          | せーふてい             |
| 都市高マップ(としこうまっぷ)             | としこう              |
| サテライトマップ(さてらいとまっぷ)          | さてらいと             |
| 交差点拡大図(こうさてんかくだいず)          | かくだいず             |
| 3D レーンガイド(すり-でぃ-れ-んがいど)     |                   |
| 3D 交差点拡大図(すりーでぃーこうさてんかくだいず) |                   |
| 立体交差点拡大図(りったいにうさてんかくだいず)    |                   |
| ハイウェイ分岐図(はいうぇいぶんきず)         | ぶんきず・はいうぇいぶんきあんない |
| メニュー (めにゅー)                 | めいんめにゅー           |
| 現在地(げんざいち)                  |                   |
| 詳細(しょうさい)                   | ずーむあっぷ・しゅくしゃくおおきく |
| 広域(こういき)                    | ずーむだうん・しゅくしゃくちいさく |
| ビュー(びゅー)                    | びゅーきりかえ           |
| 操作画面(そうさがめん)                |                   |
| 一画面(いちがめん)                  | いちがめんひょうじ         |
| 二画面(にがめん)                   | にがめんひょうじ          |
| 右画面(みぎがめん)                  |                   |
| 左画面(ひだりがめん)                 |                   |
| 最広域(さいこういき)                 | さいだい              |
| 最詳細(さいしょうさい)                | さいしょう             |
| 25m(にじゅうごめーとる)              | しがいちず・しがいず        |
| 50m(ごじゅうめーとる)               |                   |
| 100m(ひゃくめーとる)               |                   |
| 200m(にひゃくめーとる)              |                   |
| 400m(よんひゃくめーとる)             |                   |
| 800m(はっぴゃくめーとる)             |                   |
| 1.6km(いちてんろくきろめーとる)         | いってんろくきろ          |
| 3.2km(さんてんにきろめーとる)          | さんてんにきろ           |
| 6.4km(ろくてんよんきろめーとる)         | ろくてんよんきろ          |
| 12km(じゅうにきろめーとる)            | じゅうにきろ            |
| 25km(にじゅうごきろめーとる)           | にじゅうごきろ           |
| 50km(ごじゅっきろめーとる)            | ごじゅっきろ            |

#### 数字をボイスワード入力するとき

| ボイスワード | マルチボイスワード |
|--------|-----------|
| 0(ぜろ)  |           |
| 1 (いち) |           |
| 2(に-)  |           |
| 3(さん)  |           |
| 4 (よん) |           |
| 5(ご-)  |           |
| 6(3<)  |           |
| 7(なな)  |           |
| 8(はち)  |           |
| 9(きゅう) |           |

#### 行き先設定や探索に関する操作をするとき

| ボイスワード              | マルチボイスワード          |
|---------------------|--------------------|
| ワンタッチルート探索/0 ~ 9    |                    |
| (わんたっちる-とたんさく)      |                    |
| 行き先設定(いきさきせってい)     | いきさき・ここへいく・もくてきち   |
| 経由地設定(けいゆちせってい)     | けいゆち・つうかてん         |
| 経由地設定/高速道路(こうそくどうろ) | こうそく・こうそくどう        |
| 経由地設定/一般道路(いっぱんどうろ) | いっぱん・いっぱんどう        |
| 再探索(さいたんさく)         |                    |
| 迂回探索(うかいたんさく)       | うかい                |
| 別道路探索(べつどうろたんさく)    | べつどうろ              |
| 自宅探索(じたくたんさく)       | じたく・うちにかえる・じたくにかえる |
| 高速道優先(こうそくどうゆうせん)   | こうそくゆうせん           |
| 一般道優先(いっぱんどうゆうせん)   | いっぱんゆうせん           |
| 探索中止(たんさくちゅうし)      | きゃんせる              |
| ルート消去(るーとしょうきょ)     |                    |
| ルート消去/する(する)        | はい                 |
| ルート消去/しない(しない)      | いいえ                |
|                     |                    |

#### ルート情報をみるとき

| ボイスワード            | マルチボイスワード          |
|-------------------|--------------------|
| ルート確認(るーとかくにん)    | るーとひょうじ・ぜんるーと      |
| 別ルート探索(べつる-とたんさく) | べつるーと              |
| 別ルート探索 / 赤(あか)    | るーといち              |
| 別ルート探索/青(あお)      | るーとに               |
| 別ルート探索 / 緑(みどり)   | るーとさん              |
| ルート情報(るーとじょうほう)   | るーとじょうほうがめん        |
| 次どっち? ( つぎどっち )   | つぎは・つぎのぶんき         |
| ここは?(ここは)         | ここどこ               |
| 今何時?(いまなんじ)       | なんじ                |
| 何時につくの?(なんじにつくの)  | とうちゃくじかん・とうちゃくじかんは |

ボイスワー ドー覧表

25

#### VICS 操作をするとき

| ボイスワード                 | マルチボイスワード                 |
|------------------------|---------------------------|
| 全道路情報(ぜんどうろじょうほう)      | ぜんじょうほう・すべてのじゅうたい         |
| 一般道情報(いっぱんどうじょうほう)     | いっぱんじょうほう・いっぱんどうじゅうたい     |
| 高速道情報(こうそくどうじょうほう)     | こうそくじょうほう・こうそくどうじゅうたい     |
| 図形情報(ずけいじょうほう)         | ずけいひょうじ・れべるつー             |
| メディア切替 (めでぃあきりかえ)      |                           |
| 表示 ON(ひょうじおん)          | びっくすじょうほう・じゅうたいひょうじ       |
| 表示 OFF(ひょうじおふ)         | びっくすじょうほうしょうきょ・じゅうたいしょうきょ |
| FM 文字(えふえむもじ)          | えふえむもじじょうほう・えふえむれべるわん     |
| FM 図形 ( えふえむずけい )      | えふえむずけいじょうほう・えふえむれべるつー    |
| FM 所要時間(えふえむしょようじかん)   | えふえむれべるすりー                |
| ビーコン文字 (びーこんもじ)        | びーこんもじじょうほう・びーこんれべるわん     |
| ビーコン図形 (びーこんずけい)       | びーこんずけいじょうほう・びーこんれべるつー    |
| ビーコン所要時間 (び-こんしょようじかん) | ) びーこんれべるすりー              |
| 放送局(ほうそうきょく)           | びっくすほうそうきょく・せんきょく         |
| FM 文字多重(えふえむもじたじゅう)    | もじたじゅう                    |
| FM(えふえむ)               | えふえむひょうじ                  |
| ビーコン (びーこん)            | びーこんひょうじ                  |
| 全メディア (ぜんめでぃあ)         | こんざいひょうじ                  |
| 渋滞案内(じゅうたいあんない)        | じゅうたい                     |

印は、CN-DV2020TD/CN-DV2020TWDのみ

#### 登録ポイントに関する操作をするとき

| ボイスワード           | マルチボイスワード               |
|------------------|-------------------------|
| ポイント登録(ぽいんととうろく) | とうろくぽいんと・ぽいんと・ここをとうろくする |
| 情報表示(じょうほうひょうじ)  | じょうほういちらん               |

#### 各種情報を表示するとき

| ボイスワード              | マルチボイスワード    |
|---------------------|--------------|
| GPS 情報(じーぴーえすじょうほう) | てんくうず        |
| 取付チェック(とりつけちえっく)    | ちぇっく・とりつけがめん |

#### 各種設定をするとき

| ボイスワード               | マルチボイスワード |
|----------------------|-----------|
| 音量大きく(おんりょうおおきく)     | ぼりゅーむあっぷ  |
| 音量小さく(おんりょうちいさく)     | ぼりゅーむだうん  |
| 地図色(ちずしょく)           |           |
| ソフト (そふと)            | からーいち     |
| パステル(ぱすてる)           | からーに      |
| ポップ(ぽっぷ)             | からーさん     |
| ディマー(でぃまー)           | からーよん     |
| ガイドオン(がいどおん)         | がいどかいし    |
| ガイドオフ(がいどおふ)         | がいどしゅうりょう |
| エリア認識設定(えりあにんしきせってい) |           |
| エリア認識解除(えりあにんしきかいじょ) |           |
|                      |           |

#### 地図をスクロールさせるとき(地図を移動させるとき)

| ボイスワード                          | マルチボイスワード    |
|---------------------------------|--------------|
| 大きく上スクロール(おおきくうえすくろーる)          | おおきくうえ       |
| 上スクロール(うえすくろーる)                 | うえ           |
| 小さく上スクロール(ちいさくうえすくろーる)          | ちいさくうえ       |
| 大きく下スクロール(おおきくしたすくろーる)          | おおきくした       |
| 下スクロール(したすくろーる)                 | した           |
| 小さく下スクロール(ちいさくしたすくろーる)          | ちいさくした       |
| 大きく右スクロール(おおきくみぎすくろーる)          | おおきくみぎ       |
| 右スクロール(みぎすくろーる)                 | みぎ           |
| 小さく右スクロール(ちいさくみぎすくろーる)          | ちいさくみぎ       |
| 大きく左スクロール(おおきくひだりすくろーる)         | おおきくひだり      |
| 左スクロール(ひだりすくろーる)                | ひだり          |
| 小さく左スクロール(ちいさくひだりすくろーる)         | ちいさくひだり      |
| 大きく右斜め上スクロール(おおきくみぎななめうえすくろーる)  | おおきくみぎななめうえ  |
| 右斜め上スクロール(みぎななめうえすくろーる)         | みぎななめうえ      |
| 小さく右斜め上スクロール(ちいさくみぎななめうえすくろーる)  | ちいさくみぎななめうえ  |
| 大きく右斜め下スクロール(おおきくみぎななめしたすくろーる)  | おおきくみぎななめした  |
| 右斜め下スクロール(みぎななめしたすくろーる)         | みぎななめした      |
| 小さく右斜め下スクロール(ちいさくみぎななめしたすくろーる)  | ちいさくみぎななめした  |
| 大きく左斜め上スクロール(おおきくひだりななめうえすくろーる) | おおきくひだりななめうえ |
| 左斜め上スクロール(ひだりななめうえすくろーる)        | ひだりななめうえ     |
| 小さく左斜め上スクロール(ちいさくひだりななめうえすくろーる) | ちいさくひだりななめうえ |
| 大きく左斜め下スクロール(おおきくひだりななめしたすくろーる) | おおきくひだりななめした |
| 左斜め下スクロール(ひだりななめしたすくろーる)        | ひだりななめした     |
| 小さく左斜め下スクロール(ちいさくひだりななめしたすくろーる) | ちいさくひだりななめした |

## スマートメディアとは

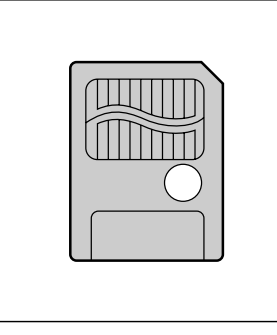

Solid State Floppy Disk Card (SSFDC) のことです。 データを保存するために使用でき、デジタルカメラで撮影した画像の データを記録するためによく用いられています。(小型フラッシュメ モリーカードの1つです。) 切手サイズの大きさで、保存できるデータの量は2MB ~ 128MB まで、3.3V専用、5V専用の製品があります。

## スマートメディアを本機で使用するには

容量は 4MB または 8MB で、3.3V 専用のものを必ずお使いください。 (5V 専用は使用できません)

## オープニング画面を自作するには

Windows マシン(デスクトップ・ノート) パソコンとスマートメディアとの間でデータのやりとりができる環境 (PCカードアダプタ、フロッピードライブ用アダプタなど)

## スマートメディアについて

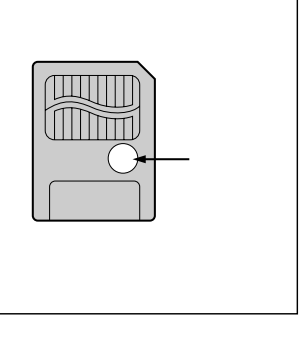

#### ] ライトプロテクトシール

大切なデータを消さないために、ライトプロテクトシールをスマート メディアのライトプロテクトエリアに貼ることができます。 ライトプロテクトシールを貼るときは、付属のシールを指定の場所 に貼ってください。

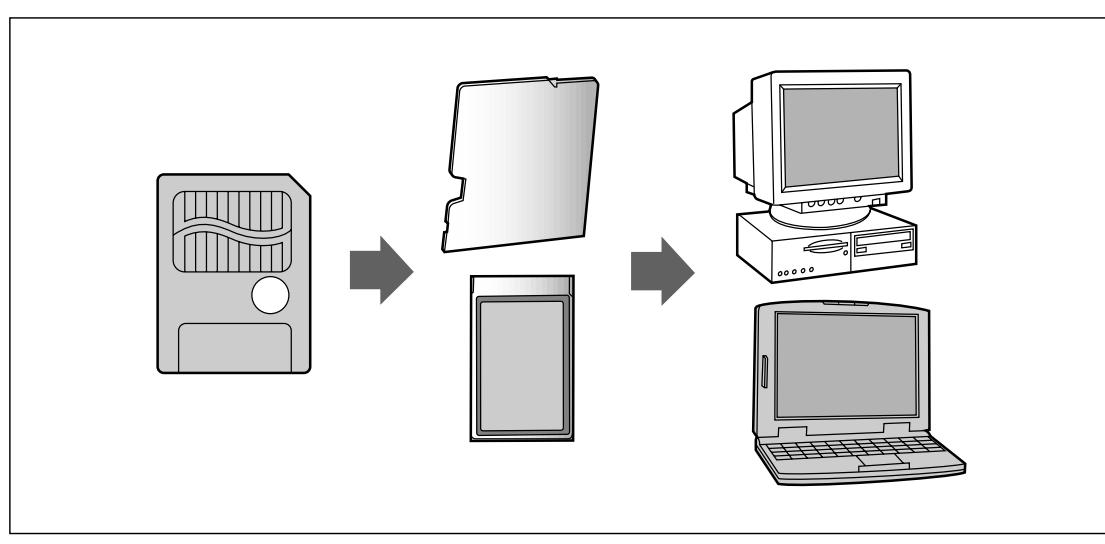

#### お願い

プログラム読み込み中は、スマートメディアを取り出したり、ACCをOFFにしないでください。 スマートメディアが壊れる場合があります。

スマートメディアは精密電子機器です。曲げたり、強い力やショックを加えたり、落としたりしな いでください。

強い静電気・電気的ノイズの発生しやすい環境での保管などはさけてください。

高温多湿の場所、または腐食性のある環境での保管などはさけてください。

スマートメディアの接触面(コンタクトエリア)にゴミや異物がつかないように、また触らないようにご注意ください。汚れは、乾燥した柔らかい布などでふいてください。

スマートメディアの持ち運びや保管時は、静電気の影響をさけるため、必ず専用の静電気防止ケースに 入れてください。

ズボンのポケットなどに入れないでください。座ったときなどに大きな力が加わり、壊れるおそれ があります。

スマートメディアには寿命があります。長期間使用すると書き込みや消去などができなくなります のでご注意ください。

## 注意

- 1. スマートメディアへは保存できません。
  - ・カードの容量がいっぱいの場合
  - ・カード内のファイルの数が 256 を超える場合
  - ・書き込み禁止になっている場合
- 2. 以下のカードへの書き込みはしないでください。
  - ・ナビ研用プログラムメモリーカード
  - (ナビ研S規格の地図ディスクを使用する前に読み込ませるスマートメディア)
  - ・インターネット用メモリーカード
  - (モバイルコミュニケーションユニットCY-CM100Dを使用するときに挿入するスマートメディア)

# スマートメディアを使う

#### ナビゲーションシステムにスマートメディアをセットします。 スマートメディアを ナビ本体の電源が OFF で 車のエンジンをかける、 お願い あることを確認する または ACC を ON にする ナビ本体にカードを差し込む 操作中にカードを取り出したり、電源の ON/OFF をしな U いでください。 ACC OFF. カードの差し込みや取り出しは、電源が OFF の状態で • ACC ON 行ってください。 A る

ナビ本体の登録ルートをカードに保存します。

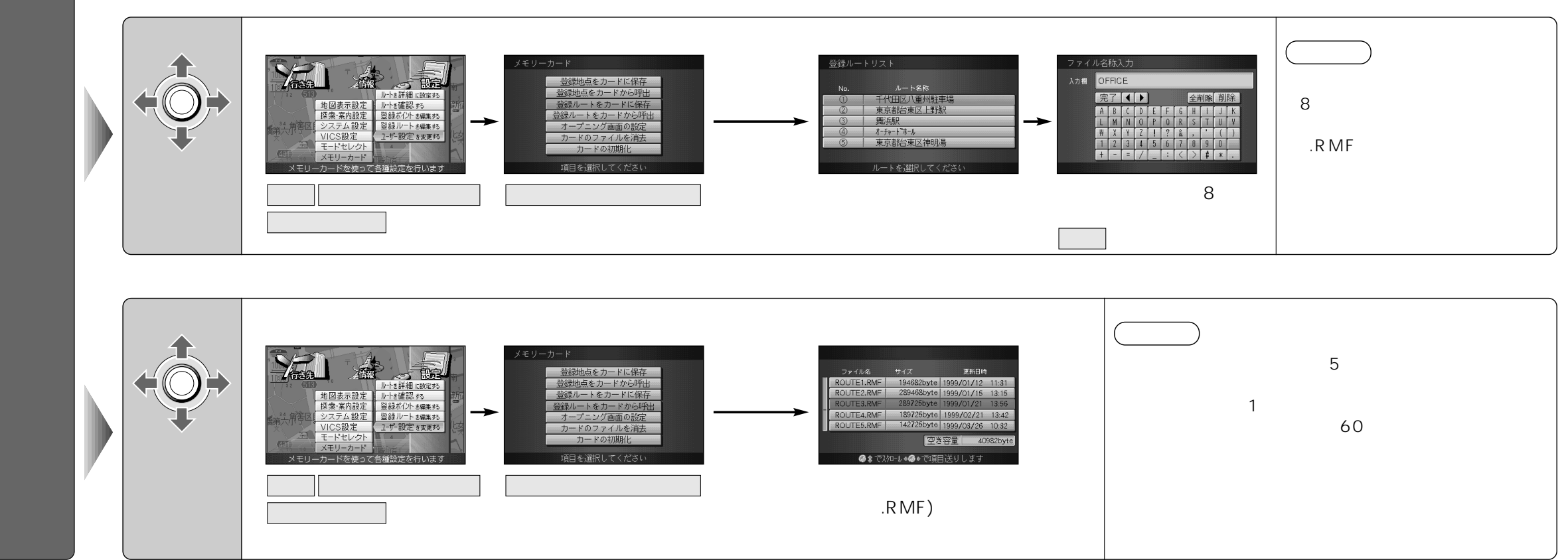

スマー トメディ アを使う

スマー

30

# 登録ポイント情報の保存・呼び出し

ナビ本体の登録ポイント情報をカードに保存します。

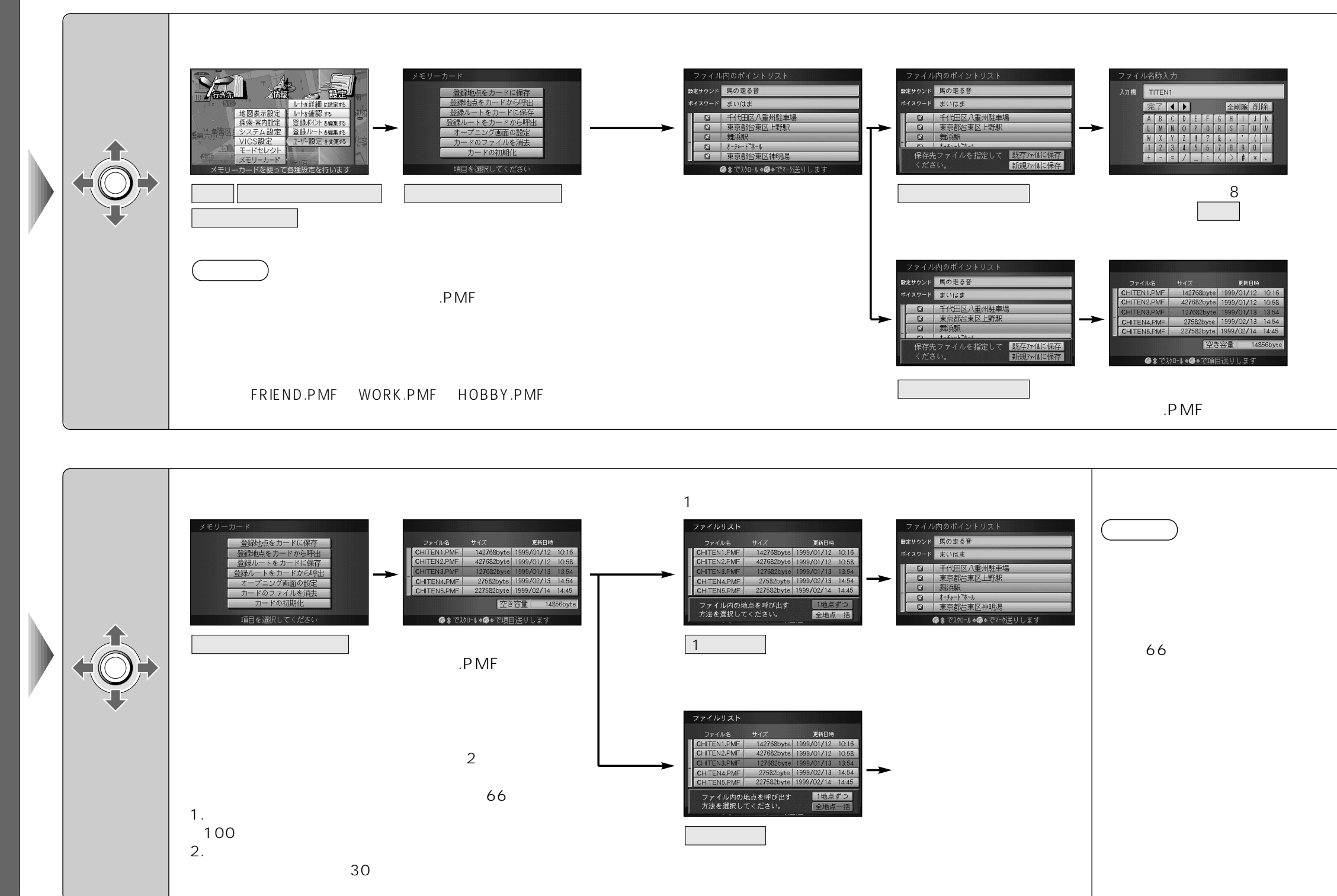

登録ポイント情報の保存・呼び出し

ス

マ

トメディア編

登録ポ

イン

 $\mathbf{F}$ 

の情報を保存す

Ś

呼び出

す

## オープニング画面を変更する/ファイルを消去する

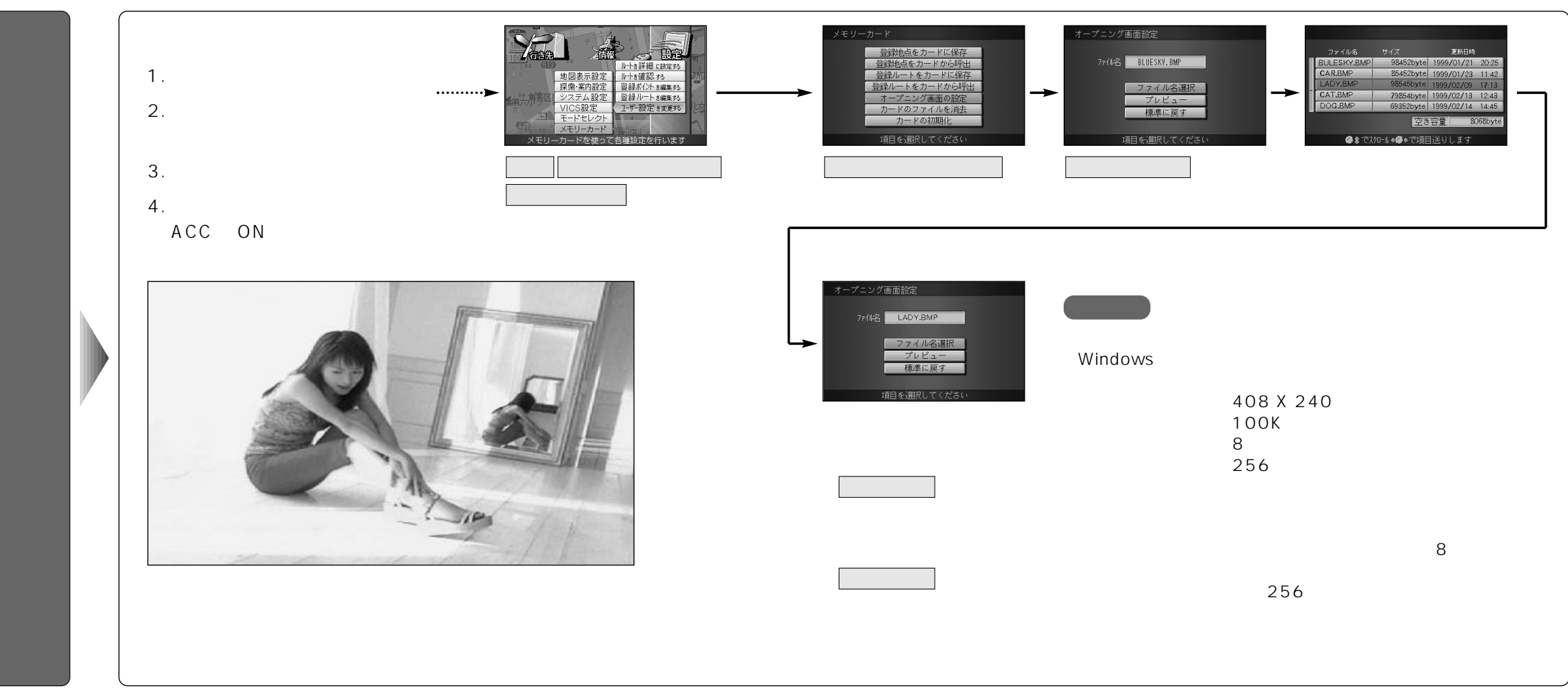

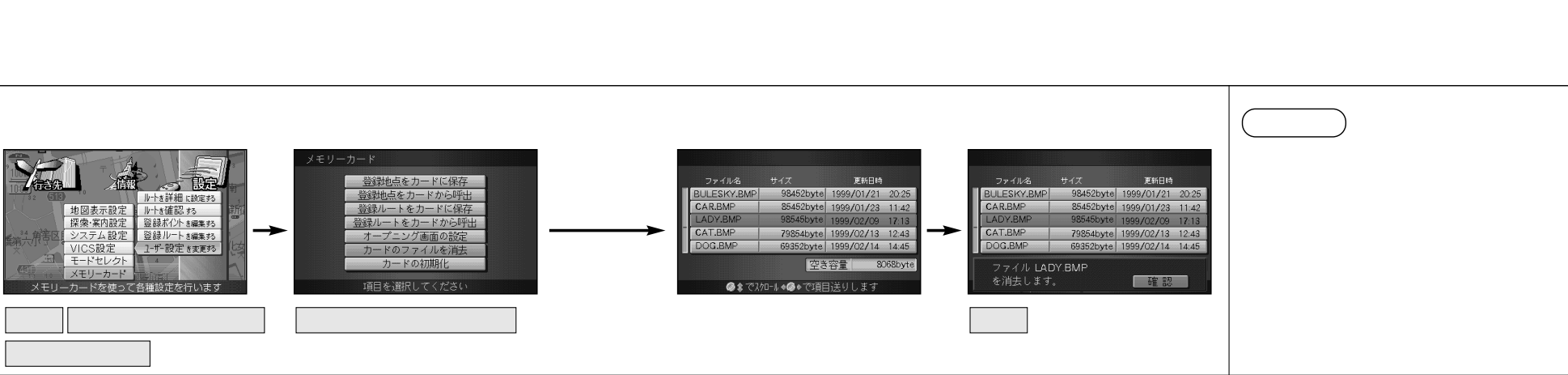

プニング画面を変更する

ファ イルを消去する カードからファイルを消去します。

ジョイスティック 実行ボタンで

設 定 ユーザー設定を変更する

メモリーカード を選ぶ

地図表示設定 探索·案内設定

ST BR

|レートを詳細に設定する |レートを確認する 登録ポイントを編集する

登録ルート き編集 53 ユーザー設定 を変更 53

を選ぶ

オー

プニング画面を変更する/ファイルを消去する

スマー

トメディア編

# スマートメディアを初期化する

ナビ本体でスマートメディアを初期化できます。

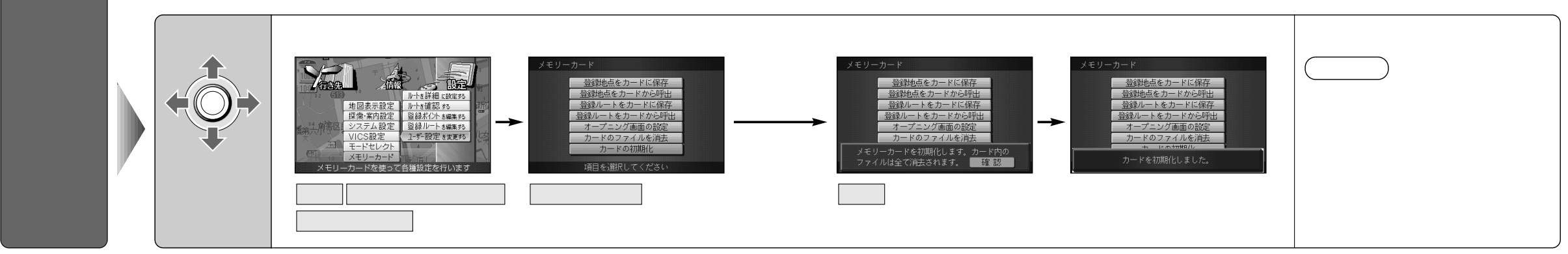

# 故障かな!?

| ボイスコント                                   | ロール編                                                                                                    | スマートメディア編                                                                                 | 故<br>障<br>か |
|------------------------------------------|----------------------------------------------------------------------------------------------------|-------------------------------------------------------------------------------------------|-------------|
| 症状                                       | 原因と処置                                                                                                    | エラーメッセージ 原因と処置                                                                            | な<br>!?     |
| 発声/取消ボタンを<br>押しても<br>ボイスコントロール<br>が起動しない | 現在地画面、地図画面以外の画面になっている。<br>→現在地画面、地図画面で「発声/取消」ボタンを押して<br>ください。                                                                                                    | カードが挿入され<br>ていません。                                                                        |             |
| ボイスワードを<br>認識しない                         | 正しい読み方をしていない。<br>→ボイスワードー覧表を参照して正しく発声してください。                                                                                                    | カードが書き込み<br>禁止になっています →シールを剥がしてお使いください。                                                   | ボイスコン       |
| 呈認識が多い                                   | <ul> <li>発音がはっきりしていない。</li> <li>→はっきりお話ください。</li> <li>雑音が認識されている。</li> <li>→窓を閉める、ラジオ・ステレオの音量を下げるなど、</li> <li>周囲の音に注意してください。</li> <li>取付説明書の推奨位置と異なる場所にマイクが取り付けられている。</li> </ul> | ご使用のカードは<br>使用できません。<br>フォーマットしてか<br>ら使用してください。                                           | トロール編       |
| <ul> <li></li></ul>                      | <ul> <li>→推奨位置に取り付けてください。</li> <li>発声が早すぎる。</li> <li>→音声ガイドに続いて「ピッ」という音が鳴ってから<br/>発声してください。</li> <li>発声時に車内で携帯電話、PHS、無線機を使用している。</li> </ul>                                      | 選択したファイルに<br>異常があります。<br>オープニング画面以外のファイルを誤ってコンピューター<br>上で触ってしまった。<br>→異常のあるファイルを消去してください。 |             |
| 「もう一度お話し」                                | <ul> <li>→携帯電話、PHS、無線機の使用を中止してください。</li> <li>ボイスコントロール用マイクのケーブルが抜けている。</li> <li>→配線の接続を確認してください。</li> <li>発声が小さい。</li> </ul>                                                     | 指定したファイルは<br>地点用のファイルで<br>はありません                                                          | スマートメデ      |
| 繰り返す                                     | →大きく発声してください。                                                                                                    | 選択したファイルは<br>ルート用のファイル<br>ではありません                                                         | ィア編         |

故障かな !?

便利メモ(おぼえのため、記入されると便利です。)

| お買い上げ日       |   | 年 | 月 | Η | 品番 | CN-DV2000TD<br>CN-DV2000TWD<br>CN-DV2000TAD<br>CN-DV2020TD<br>CN-DV2020TWD |
|--------------|---|---|---|---|----|----------------------------------------------------------------------------|
| 販売店名         | i | ( | ) |   | _  |                                                                            |
| お客様<br>ご相談窓口 | i | ( | ) |   | _  |                                                                            |

松下電器産業株式会社 松下通信工業株式会社 カーシステム事業部

〒224-8539 横浜市都筑区佐江戸町600番地 お客様相談室 0120-50-8729 (土・日・祝祭日,弊社休日を除く9:00~17:00)

YEFM283605 F0600-0